# Flyer 系統韌體更新後,出現無法順利連網 登入 LM 學習吧 APP 的處理方式:

各位師長與同學們大家好:

處理方式

處理方式

10/16(五)Flyer 進行遠端韌體更新(FOTA)之後,許多師長或同學們反映,在學校內透過學術網路 TANet 連結 LearnMode 學習吧 APP,可能會出現以下問題:

- 1. LearnMode 學習吧 APP 無法登入
- 2. 使用網路認證時,瀏覽器出現無法連網 Err httpost[403]

這些問題的原因可能有三,其處理方式如下:

## 一、仍未註冊 LearnMode 學習吧帳號:

▶ 請您先在 PC 或 Notebook 上使用 Chrome 瀏覽器,登入 LearnMode 學習吧網頁(<u>http://lms.learnmode.net</u>)進行註冊,以取得在 Flyer 上使 用 LearnMode 學習吧 APP 的帳號和密碼。註冊方式說明請參考: <u>https://goo.gl/fX5wyY</u>;註冊常見問題: <u>https://goo.gl/syLfeQ</u>。 (注意:您的舊「LearnMode」後台的帳號和密碼,如果沒有先到 LearnMode 學習吧註冊和認證也無法使用)

二、使用**f**8社群帳號註冊 LearnMode, 卻未前往平臺設定密碼:

請您先在 PC 或 Notebook 上使用 Chrome 瀏覽器,登入 LearnMode 學習吧網頁(http://lms.learnmode.net),前往「個人設定」中更改密 碼,不能使用原本社群網站註冊的密碼。(密碼一定要為:至少8個 字符長→包含 英文大寫+英文小寫+數字混合。例如:Aa123456)

| 姓    | \$                     | / 振翔                                                 | 照片                |                      |
|------|------------------------|------------------------------------------------------|-------------------|----------------------|
| 名    | 音速                     | / 編輯                                                 |                   |                      |
| 性別   | 尚未選擇                   | / 編輯                                                 |                   |                      |
| 生日   | 0000-00-00             | 請修改你的密碼                                              |                   | 請修叹你的密碼              |
| 電子信箱 | dopodsharing@gmail.com | 由於你是使用社課註冊者,需要設定這<br>個平台的登入室碼,以便使用flyer平版<br>上的APP發入 | / 上無照片            | 由於你是使用社群註冊者,需要設定這    |
| 密碼   | 新密碼                    |                                                      |                   |                      |
|      | 請輸入新密碼                 |                                                      | 請上傳·ipg檔案,檔案大小限制為 | 间十百时宜入窑塘,以使使用liver+版 |
|      | 確認新密碼                  |                                                      | 15MB以下。           | 上的APP登入              |
|      | 請確認新空碼                 |                                                      | 建碘解析度為320x320以上。  |                      |
|      | × 取消                   |                                                      | Ĺ                 |                      |
| 簡介   | <b>#</b>               |                                                      |                   |                      |
|      | / 編輯                   |                                                      |                   |                      |

#### 三、新增軟體教育部網路守護天使 APP 安全性設定影響連網權限:

我們認為此狀況是由於 Flyer 本次韌體更新有將教育部 NGA(網路守護天使)設定為 內建自動啟動,期望能夠增加師生網路使用安全,但因為 NGA(網路守護天使)的安 全性設定較為嚴格,導致部分載具出現無法順利連上網路的問題。

處理方式 請您完成 LearnMode 學習吧註冊後,點選 Flyer 的回首頁(Home 鍵), 然後點選「離開」,進入一般 Andriod 平板電腦模式,再進行:

- 1. 關閉 NGA(網路守護天使)
- 2. 調整所使用無線網路 Proxy 設定

## 1. 【強制關閉 NGA—網路守護天使】

Step1. 選取「設定」→應用程式→管理 應用程式→ 全部

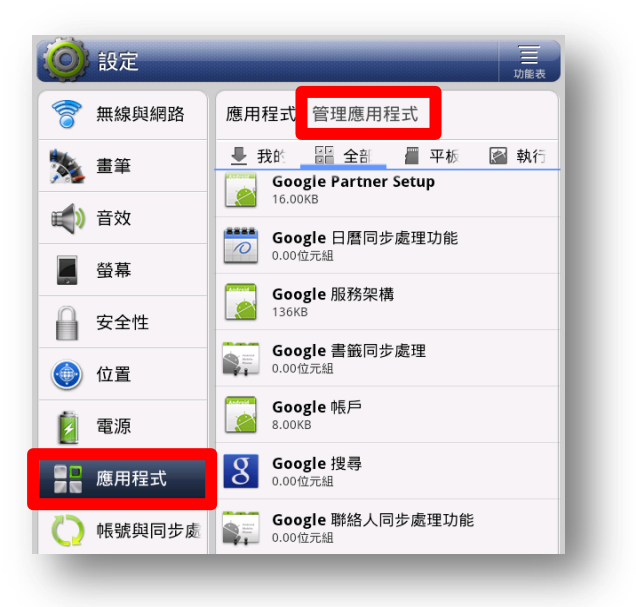

Step2.找到應用程式「NGA」→強制停止

| 🔘 設定    |                      |                   |  |
|---------|----------------------|-------------------|--|
| 🛜 無線與網路 | 管理應用程式應用程式資訊         |                   |  |
| 🏂 畫筆    | <b>NGA</b><br>版本 1.0 |                   |  |
| 📢 ) 音效  | 強制停止                 | 取消                |  |
| 螢幕      | 儲存                   |                   |  |
| 🔒 安全性   | 總共 應用程式              |                   |  |
| 🔘 位置    | 資料                   | 4.00KB<br>0.00位元組 |  |
| 🗾 電源    | 清除資料                 | 移至 SD 卡           |  |
| ■■ 應用程式 | 快取                   | 0.00位元組           |  |

### 2.【關閉 Proxy 設定】

Step1.選取「設定」→無線與網路 →Wi-Fi→連結的 Wi-Fi 網路

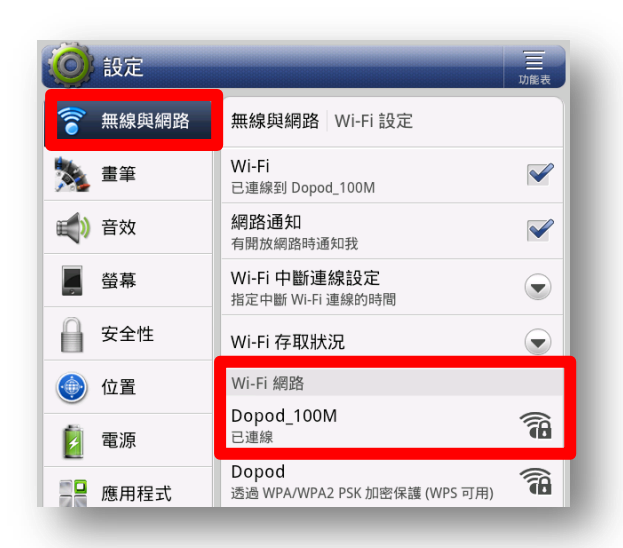

Step2. 長按連結的 Wi-Fi 網路→修改網路

| 安全性         | Wi-Fi 存取狀況                    |
|-------------|-------------------------------|
| Dopod 100M  | 14/2 CI 4000.                 |
| 連線至網路       |                               |
| 建冰土啊吗       |                               |
| <b>清除網路</b> |                               |
| 修改網路        |                               |
| 111 隐私權     | 透過 WPA/WPA2 PSK 加密保護 (WPS 可用) |

Step3. Proxy 設定→「手動」改為「無」

| Proxy 設定                         |                    |
|----------------------------------|--------------------|
| 無                                | $\bigcirc$         |
| 手動                               | ۲                  |
| 周見超音区用 1115 1100y,但共<br>定會採用這項設定 | <b>ビルボ/町1主エレイト</b> |

完成上述動作後,即可重新連結網路,並正常使用登入使用LearnMode學習吧APP。 如果您有相關問題,歡迎再寫信(<u>service@dopod.com</u>)與我們聯繫,或電話 (02)89783882 詢問。

多普達國際股份有限公司 謹上